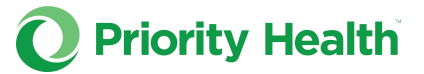

## How to discharge a patient from their assigned PCP

Follow the steps below to discharge a patient from their assigned primary care provider (PCP). Be sure to review the acceptable reasons for discharge before proceeding.

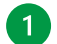

1 Log into your prism account.

2 Click **Member Inquiry** in the main menu.

| prism OP | ority Health                                                                             | PROVIDER GROUP V PROVIDER V |
|----------|------------------------------------------------------------------------------------------|-----------------------------|
|          | Hone Claims v Enrolments.:Charges Appends Autorizations v Member Inquiry General/Repuets | Resources 🗸                 |
|          | Member Inquiry                                                                           |                             |
|          | Sourching Contract Nations Search In Nove and Date of Date.                              | $\rightarrow$               |
|          | No Records Found                                                                         |                             |

3 Look up the member in question. Either enter their member ID under Search by Contract Number or toggle over to the Search by Name and Date of Birth tab to search there. Click Search.

| prism | Q Priority Health                                                                                  | PROVIDER GROUP V | PROVIDER V |
|-------|----------------------------------------------------------------------------------------------------|------------------|------------|
|       | Hone Claims v Dordfinetts & Oarges Appeals Authorizations v Member Inpairy General/Repurits Resour | ors v            |            |
|       | Member Inquiry                                                                                     |                  |            |
|       | -Contail B<br>USANITU South                                                                        |                  |            |
|       | No Records Found                                                                                   |                  |            |

4 Click the member in question's name.

| prism | O Priority Health |                             |                                  |                             |         |                     |                |                  | PROVIDER GROUP V | PROVIDER V<br>NAME |
|-------|-------------------|-----------------------------|----------------------------------|-----------------------------|---------|---------------------|----------------|------------------|------------------|--------------------|
|       |                   | Home                        | Claims 🐱                         | Enrollments & Changes       | Appeals | Authorizations $$   | Member Inquiry | General Requests | Resources 🗸      |                    |
|       | P                 | Search by Contract Number   | Search by Name and Dute of Birth |                             | Mem     | ber Inquiry         |                |                  |                  |                    |
|       | 1                 | * Carmont 10<br>12345678910 |                                  | Search                      |         |                     |                |                  |                  |                    |
|       |                   | Member Name<br>SMITH, JANE  |                                  | Oate of Birth<br>11/16/2020 |         | PCP Nar<br>ITARK, 1 | ne<br>FONY     |                  |                  |                    |
|       |                   |                             |                                  |                             |         |                     |                |                  | < 1              |                    |

Instructions continue on the next page.

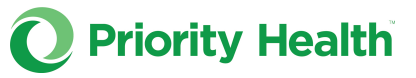

5 Verify that the current coverage term and the contract number for the plan type to be discharged are selected.

| Orism O Priority Health                     |                                |                                          |                             |                        |                       |                                |                       | PROVIDER BROUP ~  | PROVIDER V<br>NAME |
|---------------------------------------------|--------------------------------|------------------------------------------|-----------------------------|------------------------|-----------------------|--------------------------------|-----------------------|-------------------|--------------------|
| н                                           | lone                           | Claims 🗸                                 | Envollments & Charges       | Appeals                | Authorizations $\lor$ | Member inquiry                 | General Requests      | Resources v       |                    |
| Kasara                                      | •                              | SH.                                      |                             | Mer                    | mber Details          |                                | . <u> </u>            |                   |                    |
| Member Name<br>SMITH, JANE                  |                                |                                          | Date of Birth<br>11/26/2020 | Age<br>3               | Genter<br>M           |                                |                       |                   |                    |
| Address Line 1<br>123 ANYWHERE D            | LANE                           |                                          | Address Line 2              |                        | City<br>GRAND RAPIDS  | County<br>RENT                 | State<br>MI           | Zip-Code<br>45523 | 0                  |
| Solution Technologies Statement Performance | a<br>11/2023 v<br>nt coverage. | Select Contract Number<br>123455728110 ¥ | Discharge Member Cost Ex    | inter                  |                       |                                |                       |                   |                    |
| Plan Information                            |                                |                                          |                             |                        |                       |                                |                       |                   |                    |
| Contract Number<br>12345678910              |                                |                                          | 11gb<br>3/12                | lity Begin Date<br>221 |                       | Plan Renewal Date<br>10/1/2024 |                       |                   |                    |
| Plan Type<br>MEDICAID                       |                                |                                          | Prob                        | ct Type<br>aid         |                       |                                |                       |                   |                    |
| Employer Group<br>MEDICAID                  |                                |                                          | Empli<br>1111               | iyer Group M           |                       |                                |                       |                   |                    |
| Employer Inform                             | ation                          |                                          |                             |                        |                       |                                |                       |                   |                    |
| Employer Group<br>MEDICAID                  |                                |                                          | Group Id<br>11111           |                        | Plan Type<br>MEDICAID | P<br>N                         | oduct Type<br>edicaid |                   |                    |

## 6 Click the **Discharge Member** button.

|                                                                                                    |                                                        |                                                                                             |               |                                 |                  | PROVIDER GROUP V |
|----------------------------------------------------------------------------------------------------|--------------------------------------------------------|---------------------------------------------------------------------------------------------|---------------|---------------------------------|------------------|------------------|
| Home C                                                                                                    | Dains v Excellents 4 Or                                | enges Accesió                                                                               | Autorizions ~ | Menter Ingåry                   | General Requests |                  |
|                                                                                                    |                                                        |                                                                                             |               |                                 | .9               |                  |
| Member Name<br>SMITH, JANE                                                                                                   | Date of Birth<br>11/26/2020                            | Age<br>3                                                                                    | Gender<br>M   |                                 |                  |                  |
| Address Line 1                                                                                                    | Address Line 2                                         |                                                                                             | City          | County                          | State            | ZipCode          |
| Select Contract Period Sel<br>26/01/2023 - 12/31/2023 *                                                                      | Inst Contract Number<br>12345678919 V Discharge Member | Cost Estimator                                                                              |               |                                 |                  |                  |
| This is current coverage.                                                                                                    |                                                        |                                                                                             |               |                                 |                  |                  |
| This is current coverage.                                                                                                    |                                                        |                                                                                             |               |                                 |                  |                  |
| This is current coverage.<br>Plan Information<br>Contract Number<br>12245470010                                              |                                                        | Eliphility Bagin Date<br>3:4/2021                                                           |               | Plan Renewal Date<br>10/12/02/4 |                  |                  |
| This is current coverage. Plan Information Certost Number 12340210010 Plan Type MDDCAD                                       |                                                        | Eligibility Begin Date<br>3/1/2021<br>Product Pape<br>Medicael                              |               | Pan Revent Date<br>101-2024     |                  |                  |
| This is current coverage.<br>Plan Information<br>central Number<br>123612913<br>Plan Spe<br>MIDCAD<br>Employe Grap<br>MIDCAD |                                                        | Eighilly Brgin Date<br>3-1-0021<br>Product Type<br>Androad<br>Employer Group M<br>11111     |               | Pay Research Date<br>10:10204   |                  |                  |
| This is current coverage.                                                                                                    |                                                        | Eliphility Begin Date<br>3/1/2021<br>Pooluut Type<br>Mostural<br>Desphyrer Group M<br>11111 |               | Plan Descel (Alto<br>13 1 5924  |                  |                  |

## Can't click the Discharge Member button? There are a couple reasons the button may be disabled and discharge isn't possible:

1. Your prism account isn't connected to the member's PCP practice group.

2. The member doesn't have an assigned PCP on file.

3. The member's plan is inactive or set for a future date.

**7** On the resulting pop-up, select the reason for discharge and the date of discharge. Click **Next**.

| Discharge Member                 |   |         |         |       |       |    |    |      |      |    |                 |
|----------------------------------|---|---------|---------|-------|-------|----|----|------|------|----|-----------------|
| Discharge                        |   |         |         |       |       |    |    |      |      | SI | eps             |
| Discharging a Patient From Care  |   | • Disch | orged D | ate   |       |    |    |      |      | 0  | Discharge       |
|                                  | * | -       |         |       |       |    | 1  |      |      |    | File Attachment |
| Clear                            | - | 4       |         | Decen | nber  |    | 20 | 23 . |      |    | Success         |
| Unpaid Copayments or Deductibles |   |         |         |       |       |    |    | 54   |      | 1  |                 |
| Consecutive Repeated No-Shows    |   |         |         |       |       |    |    | 12   | Next |    |                 |
| Threatening Behavior             |   |         |         |       |       |    |    | 1    |      |    |                 |
| Fraudulent Behavior              |   |         |         |       |       |    |    |      |      |    |                 |
|                                  |   |         |         |       |       |    |    |      |      |    |                 |
|                                  |   |         |         |       |       | 28 | 29 | 30   |      |    |                 |
|                                  |   | 31      | 1       | 2     | 3     | 4  | 5  | 6    |      |    |                 |
|                                  |   |         |         |       | Today |    |    |      |      |    |                 |

Instructions continue on the next page.

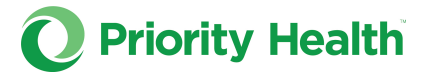

8 Attach documentation supporting the member discharge (this is required). Click **Done**, then click **Next** in the File Attachment window.

|                 | Discharge Member                                          |                                                 |                 | Discharge Member                                                                              |                                                 |
|-----------------|-----------------------------------------------------------|-------------------------------------------------|-----------------|-----------------------------------------------------------------------------------------------|-------------------------------------------------|
| File Attachment | Alian fa<br>Cutostfilm Orangetes                          | Stops<br>Discharge<br>File Attachment<br>storms | File Attachment | INR and Californing test plan final annuburs. X<br>Jacob for<br>& Updata/Title: Or drup files | Steps<br>Ottoburge<br>File Attachment<br>Sacces |
|                 | Upload Files IVR and Call Roudingtest plan final one-docs | - 0                                             |                 | Previous                                                                                      | Nest                                            |
|                 | 1 of 1 Ne uploaded                                        | Dure                                            |                 |                                                                                               |                                                 |
|                 |                                                           |                                                 |                 |                                                                                               |                                                 |
|                 |                                                           |                                                 |                 |                                                                                               |                                                 |
|                 |                                                           | Cent                                            | 4               |                                                                                               | Canad                                           |

You'll see a Success message confirming the member discharge submission.

| Discharge Member                                                                                                    |                                     |
|----------------------------------------------------------------------------------------------------|-------------------------------------|
| Success                                                                                                    | Steps                               |
| You can view this request at any time on the General Requests page using your "PROVIDER GROUP NAME" group affiliation. | <ul> <li>Discharge</li> </ul>       |
|                                                                                                    | <ul> <li>File Attachment</li> </ul> |
|                                                                                                    | O Success                           |
|                                                                                                    | lone                                |
|                                                                                                    |                                     |
|                                                                                                    |                                     |
|                                                                                                    |                                     |
|                                                                                                    |                                     |
|                                                                                                    |                                     |
| A                                                                                                    |                                     |
| ~                                                                                                    |                                     |
|                                                                                                    |                                     |
|                                                                                                    |                                     |
|                                                                                                    |                                     |
|                                                                                                    | Cane                                |

## What happens after a discharge request is submitted?

You can review the request in the **General Requests** section of prism.

When the discharge is complete, the inquiry's Status column will say **Closed**.

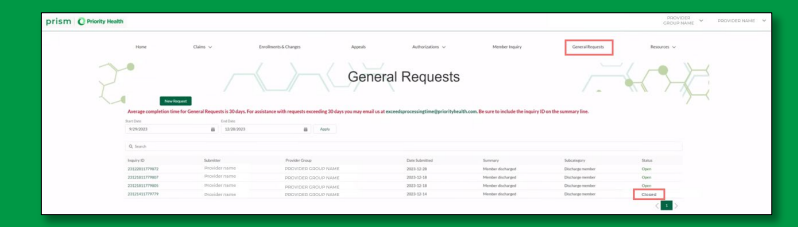